解决方案实践

# 数鑫科技领域数据空间解决方案实践

文档版本1.0发布日期2023-12-06

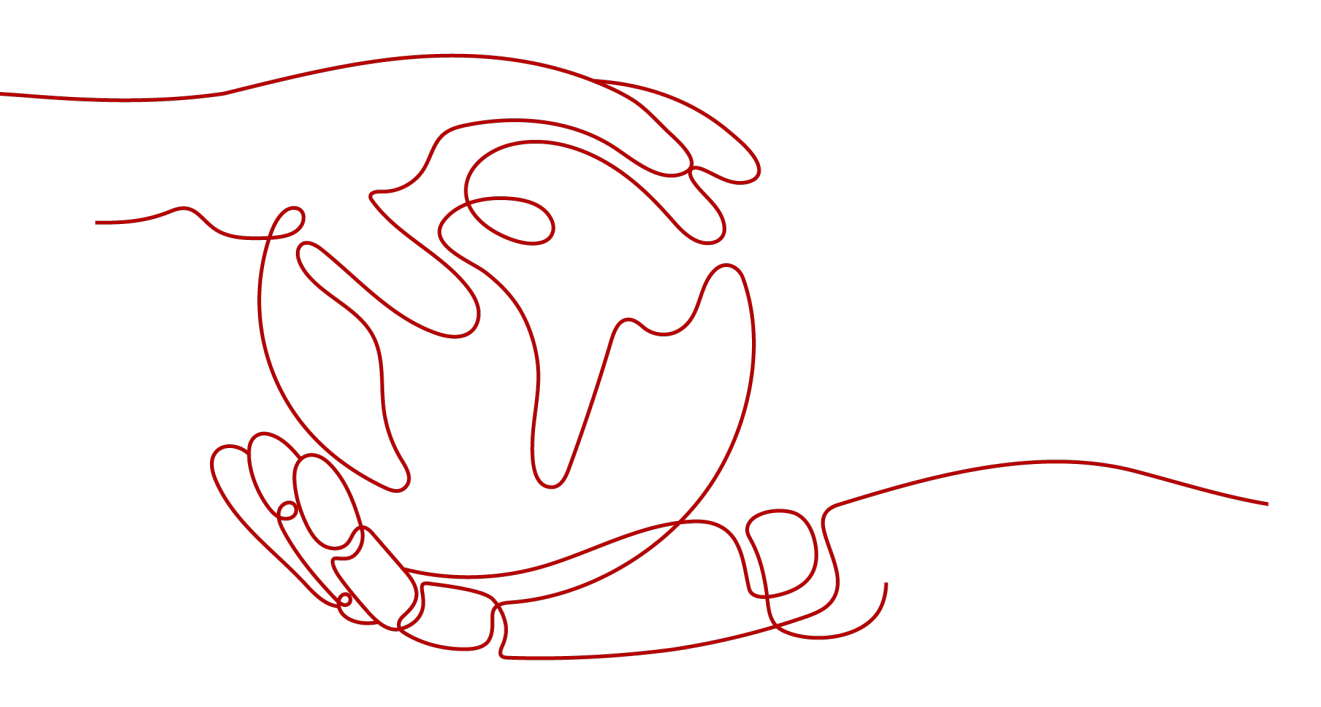

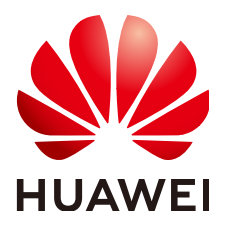

## 版权所有 © 华为技术有限公司 2023。保留一切权利。

非经本公司书面许可,任何单位和个人不得擅自摘抄、复制本文档内容的部分或全部,并不得以任何形式传播。

## 商标声明

₩₩ ₩₩₩₩₩和其他华为商标均为华为技术有限公司的商标。 本文档提及的其他所有商标或注册商标,由各自的所有人拥有。

## 注意

您购买的产品、服务或特性等应受华为公司商业合同和条款的约束,本文档中描述的全部或部分产品、服务或 特性可能不在您的购买或使用范围之内。除非合同另有约定,华为公司对本文档内容不做任何明示或暗示的声 明或保证。

由于产品版本升级或其他原因,本文档内容会不定期进行更新。除非另有约定,本文档仅作为使用指导,本文 档中的所有陈述、信息和建议不构成任何明示或暗示的担保。

安全声明

## 漏洞声明

华为公司对产品漏洞管理的规定以"漏洞处理流程"为准,该政策可参考华为公司官方网站的网址:<u>https://www.huawei.com/cn/psirt/vul-response-process</u>。 如企业客户须获取漏洞信息,请访问:<u>https://securitybulletin.huawei.com/enterprise/cn/security-advisory</u>。

|--|

| 1 方案概述          | 1  |
|-----------------|----|
| 2 资源和成本规划       | 5  |
| 3 操作流程          | 9  |
| 4 实施步骤          | 10 |
| 4.1 DPE 软件服务部署  |    |
| 4.1.1 系统初始化     |    |
| 4.1.2 数据层服务安装   |    |
| 4.1.3 计算与缓存服务安装 |    |
| 4.1.4 控制平面服务安装  |    |
| 4.1.5 管道服务安装    |    |
| 4.2 DCE 软件服务部署  |    |
| 4.2.1 系统初始化     |    |
| 4.2.2 数据层服务安装   |    |
| 4.2.3 联合计算服务安装  |    |
| 4.2.4 控制平面服务安装  |    |
| 4.2.5 管道服务安装    |    |
| 4.3 部署结果验证      | 21 |
| 5 修订记录          | 24 |

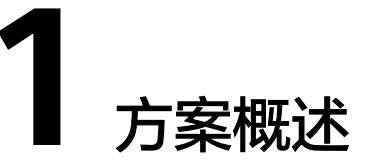

数据流通需求日益旺盛,然而在跨主体数据流通的过程中却面临着安全和信任的难题。2022年12月,中共中央、国务院发布了《关于构建数据基础制度更好发挥数据要素作用的意见》(简称"数据二十条")。数据二十条"的核心主线是促进数据合规 高效流通使用,赋能实体经济。并且明确提出构建集约高效的数据流通基础设施,提 供低成本、高效率、可信赖的可信数据流通环境。同时鼓励探索各类新型的数据流通 安全保障技术、标准、方案,从而更有效支撑依法依规的采取开放、共享、交换、交 易等方式流通数据。

## 客户痛点:

- 大中型企业研发、生产、销售/供应、物流、服务全价值链中,产业链上下游研产 供销各方需要进行研发设计协同、制造生产协同、供应链物流协同、运维服务协 同;同时需要支撑一站式数据商品运营,实现数据商业化价值。目前主要存在痛 点问题:
  - a. 对于数据提供方,无法动态对数据使用对象、范围、方式进行控制。如:数据用于合同之外、商业机密泄露、竞争力随数据流出、使用方数据保管不善、担心违法违规、担心数据被深入挖掘。
  - b. 对于数据消费方,无法轻量便捷的连接、加工、使用外部数据。如:担心数据来源不清楚、无法快速获取外部数据、内外部数据融合困难、应用使用数据效率低、数据质量无保障。
  - c. 对于平台运营方,无法高效快速的提供一体化数据商品运营支撑能力。
- 工信厅、政数局、大数据局、发改委等政府部门,各省市数据交易所、大数据交易中心,需要搭建各类产业云平台、公共数据授权运营平台,实现在政府的监管下,支持数据提供方、消费方、中介方、第三方服务方等参与方之间,可信、可控、可追溯、高效、低成本的进行数据流通及公共数据开发运营。目前主要存在痛点问题:
  - a. 数据供需对接不起来。
  - b. 产业链数据进入流通担心不安全,缺乏动力。
  - c. 政府高价值密度数据无法给企业使用。
  - d. 驱动数据跨企业、跨行业流通共享的商业化场景缺乏。
  - e. 政府、企业数据无法实现商业化运营,价值没有真正挖掘等诸多痛点问题。

## 应用场景

• 企业内外部数据共享交换

大中型集团型企业内部管理比较规范,合规安全要求高。其内部各职能部门、各 业务板块、各分子公司之间,往往也需要进行财务、业务、经营、战略等各个层 面的业务协同及数据共享交换,如:财务数据、HR数据、投融资数据等。数据提 供方与数据使用方之间也需要通过一套可信、可控、可追溯的数据共享交换技术 来实现安全管控,保障数据提供方的数据主权及合规安全。

• 企业上下游业务协同

企业研发、生产、销售、供应、物流、服务全价值链都需要与外部供应商、研发 伙伴、服务伙伴等相关上下游企业进行协同,如:研发设计协同、制造生产协 同、供应链物流协同、运维服务协同。协同过程中需要实现各类数据可信、可 控、可追溯的共享流通,如:研发(协同、图纸、程序、文案等、生产(生产进 度、状态、异常等)、销售/供应(库存、交期、价格等)、物流(发运、在途、 物品状态等)、服务(设备资源、运行状态、报警事件等),以确保数据流通全 过程安全可控,实现企业安全放心流通及使用数据。

行业产业链协同

为实现产业链的数字化转型升级,提升产业链的整体竞争力,各省市政府机构主 导建立了工业互联网平台等各类行业产业链协同平台,为产业链上的相关企业需 要进行业务协同提供能力支撑,从而实现产业链商业模式的创新。如:多主体下 架构及方案设计、仿真验证、业务协同研发等集成研发与模型设计协同;外协工 厂生产任务及计划定制中人、机、料、法、环等配套供给协同;人员与设备等服 务能力跨企业动态调度协同;行业专家库、工具库、运维知识库、客户信息库等 服务资源共享协同等。

• 政府公共数据开发运营

政府公共数据在政府各级部门内部实现采集、汇聚、加工、融合、共享、开放的 基础上,还需要通过构建安全可控的数据流通交易技术体系及授权运营机制,在 保障安全合规的基础上对数据进一步加工处理及挖掘价值,转化成公共数据产品 和数据服务后进入要素流通交易市场,为城市治理、公共服务、产业发展、医疗 防疫、交通出行、市场监管等更广泛的应用场景赋能,从而真正释放公共数据价 值,最大化社会效益和经济效益。

## 方案架构

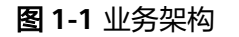

| ·<br>·<br>·<br>·<br>·<br>·<br>·<br>·<br>·<br>·<br>·<br>·<br>·<br>·<br>·<br>·<br>·<br>·<br>· | î | <b>业内外部数据交换</b><br>投资审计<br>质量管控 | <b>产业/链上下游业务协同</b><br>消费电子<br>飞机制造<br>汽车<br>烟草      | 司<br>公共数据授权开发运营<br>普恵金融<br>农业<br>气象                  |
|---------------------------------------------------------------------------------------------|---|---------------------------------|-----------------------------------------------------|------------------------------------------------------|
| <br>- 经验<br>- 即服<br>- 务                                                                     | [ | 维保服务                            | ③ <b>专业服务</b><br>主场运维 数据                            | <mark>辞成                                     </mark> |
| <br>                                                                                        | [ | ④ EDS交换数据空间                     | <ul> <li>② DCOP数据圈运营</li> <li>◆ ① DPE数据提</li> </ul> | 管平台<br>是供引擎 DCE数据消费引擎                                |
| 予     MRS MapReduce服务     DDM分布       ⑤     ECS弹性云服务器     OBS对象存储服务     RDS云数据库             |   |                                 | DDM分布式数据库中间件<br>DS云数据库 CDN内容分发网络                    |                                                      |
|                                                                                             |   | (                               | <b>基础设施即服务(HC/</b> 存储 网络                            | /HCS)<br>音 安全 数鑫                                     |

方案由华为云计算底座+伙伴数据空间产品形成面向企业级/行业级/产业级的数据可信 流通解决方案:

- 1. 领域数据空间流通平台:包含DPE数据提供引擎、DCE数据消费引擎,负责数据提供方与数据消费方间的数据可信流通;它们以软件形式部署在ECS上。
- 2. 数据流通运营:由DCOP数据圈运营平台承接,提供数据流通的运营支撑能力,它 以软件形式部署在ECS上。
- 3. 专业服务:专业服务能力包含:维保、驻场运维、数据集成、咨询服务。
- 4. EDS交换数据空间:华为提供的数据空间云服务,用在HC场景。
- 5. 依赖云服务:数据流通引擎依赖ECS/OBS/RDS/MRS/CSS,运营平台依赖 DDM/OBS/CDN,由云底座提供。
- 业务场景:企业内外部数据交换;产业链上下游业务协同;公共数据授权开发运 营等。
- 7. 基础设施:支持HC/HCS,其中HC选用EDS,HCS选用DPE/DCE,同时两者间互通支持线上线下协同场景;运营平台都选DCOP。

## 集成部署架构

## **图 1-2** 部署架构

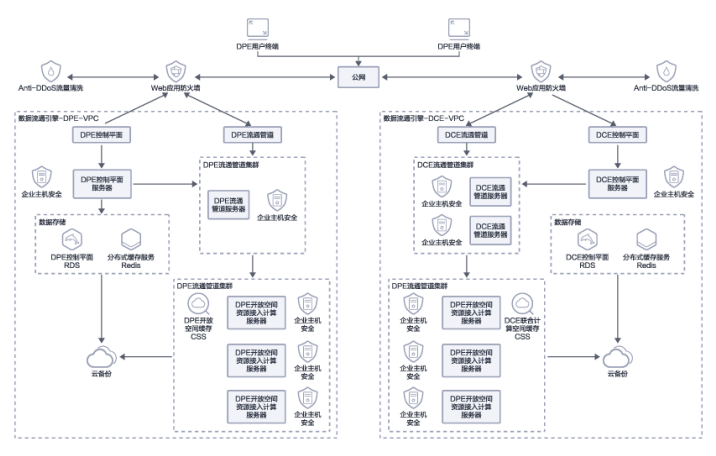

## 架构描述:

- 跨网分布式多级部署:基于统一安全认证授权、策略管控,数据不汇聚中心节 点,而是由数据提供方直接交换到数据消费方。因此数据提供方部署数据提供引 擎(DPE)。数据消费方部署数据消费引擎(DCE)、联合计算沙盒。长虹既是数 据提供方,也是数据消费方。
- 2. 通过轻量级的零信任控制相关原理和技术,构建DPE、DCE之间基于六层数据主权 跨域控制信令协议栈的安全通道。

## 方案优势

- 有效支撑数据产权三权分置制度的技术落地、保障各方合法权益;
- 可信/可控/可追溯的技术手段,确保数据流通过程中的合规;
- 兼顾数据持有权、加工使用权的跨域使用控制技术手段,避免复制搬运数据,而 是让数据以可控可计量参与社会化大生产的方式,充分发挥数据在不同场景下的 价值;
- 通过去中心化、轻量化、普适性强的技术手段,确保数据能高效流通使用;
- 支持行业级的数据商品供需撮合。数据商可基于上下游之间实际业务往来关系, 管理和运营自己的数据好友圈,满足了多元化数据交易需求。

# **2** 资源和成本规划

建议采用分布式部署的方式:

DPE按五个节点来配置云服务器资源;

DCE按三个节点来配置云服务器资源;

后期随着业务量的增加,可支持横向扩展云服务器资源,以满足业务使用。

## 表 2-1 资源和成本规划

| 组<br>件      | 云资源                      | 规格                                                                                                    | 数量 | 每月费<br>用<br>(元) | 备注                                     |
|-------------|--------------------------|----------------------------------------------------------------------------------------------------|----|-----------------|----------------------------------------|
| D<br>P<br>E | DPE控制平面                  | 带宽费用:独享   全动态BGP  <br>按带宽计费   2Mbit/s<br>弹性公网IP费用:1个                                                        | 1  | 38.33           | -                                      |
|             | DPE控制平面<br>服务器           | 规格: X86计算   内存优化型  <br>m3ne.xlarge.8   8核   64GB<br>镜像: CentOS   CentOS 7.9<br>64bit<br>系统盘: 通用型SSD   100GB | 0  | 0.00            | DPE控制平面<br>服务与DPE流<br>通管道服务共<br>用服务器资源 |
|             | DPE控制平面<br>mysql         | 规格: MySQL   5.7   主备   通用<br>型   2核4GB<br>存储空间: SSD云盘   150GB                                               | 1  | 538.33          | -                                      |
|             | DPE控制平面<br>elasticsearch | 规格: X86计算   内存优化型  <br>m3ne.large.8   2核   16GB<br>镜像: CentOS   CentOS 7.9<br>64bit<br>系统盘: 通用型SSD   100GB  | 1  | 335.00          | -                                      |
|             | DPE控制平面<br>分布式缓存服<br>务   | 产品类型:基础版   5.0  <br>Cluster 集群   X86   DRAM   2  <br>4 GB                                                   | 1  | 306.23          | -                                      |

| 组件 | 云资源                            | 规格                                                                                                    | 数量 | 每月费<br>用<br>(元) | 备注 |
|----|--------------------------------|----------------------------------------------------------------------------------------------------|----|-----------------|----|
|    | DPE开放空间<br>资源接入计算<br>服务器1      | 规格:X86计算   内存优化型  <br>m3ne.large.8   2核   16GB<br>镜像:CentOS   CentOS 7.9<br>64bit<br>系统盘:通用型SSD   100GB     | 1  | 1334.8<br>0     | -  |
|    | DPE开放空间<br>资源接入计算<br>服务器2      | 规格: X86计算   内存优化型  <br>m3ne.large.8   2核   16GB<br>镜像: CentOS   CentOS 7.9<br>64bit<br>系统盘: 通用型SSD   100GB  | 1  | 1334.8<br>0     | -  |
|    | DPE开放空间<br>资源接入计算<br>服务器3      | 规格:X86计算   内存优化型  <br>m3ne.large.8   2核   16GB<br>镜像:CentOS   CentOS 7.9<br>64bit<br>系统盘:通用型SSD   100GB     | 1  | 1334.8<br>0     | -  |
|    | DPE开放空间<br>缓存kafka             | 规格:X86计算   内存优化型  <br>m3ne.xlarge.8   8核   64GB<br>镜像:CentOS   CentOS 7.9<br>64bit<br>系统盘:通用型SSD   100GB    | 2  | 1223.3<br>3     | -  |
|    | DPE开放空间<br>缓存<br>elasticsearch | 规格:X86计算   计算密集型  <br>ess.spec-8u16g   8核   16GB<br>存储类型:高l/O   500GB                                       | З  | 3510.8<br>5     | -  |
|    | DPE流通管道                        | 带宽费用:独享   全动态BGP  <br>按带宽计费   10Mbit/s<br>弹性公网IP费用:1个                                                       | 1  | 429.17          | -  |
|    | DPE流通管道<br>服务器                 | 规格: X86计算   内存优化型  <br>m3ne.xlarge.8   8核   64GB<br>镜像: CentOS   CentOS 7.9<br>64bit<br>系统盘: 通用型SSD   100GB | 1  | 1334.8<br>0     | -  |
|    | Web应用防火<br>墙                   | 规格选择:标准版<br>域名扩展包:1个                                                                                        | 1  | 3733.3<br>3     | -  |
|    | 云备份                            | 存储库类型:云服务器备份存储<br>库   1000GB                                                                                | 1  | 166.00          | -  |
|    | Anti-DDoS流<br>量清洗              | 防护设置:默认设置<br>流量清洗阈值:120 Mbps                                                                                | 1  | 0.00            | -  |

| 组<br>件      | 云资源                      | 规格                                                                                                    | 数量 | 每月费<br>用<br>(元) | 备注                                              |
|-------------|--------------------------|----------------------------------------------------------------------------------------------------|----|-----------------|-------------------------------------------------|
|             | 企业主机安全                   | 规格:企业版                                                                                                    | 5  | 375             | 2台DPE流通<br>管道服务器、<br>3台DPE开放<br>空间资源接入<br>计算服务器 |
| D<br>C<br>E | DCE控制平面                  | 带宽费用:独享   全动态BGP  <br>按带宽计费   5Mbit/s<br>弹性公网IP费用:1个                                                        | 1  | 95.83           | -                                               |
|             | DCE控制平面<br>服务器           | 规格:X86计算   内存优化型  <br>m3ne.xlarge.8   8核   64GB<br>镜像:CentOS   CentOS 7.9<br>64bit<br>系统盘:通用型SSD   100GB    | 0  | 0.00            | DCE控制平面<br>服务与DCE流<br>通管道服务共<br>用服务器资源          |
|             | DCE控制平面<br>mysql         | 规格: MySQL 5.7 主备 通用<br>型 4核8GB<br>存储空间: SSD云盘 100GB                                                         | 1  | 804.17          | -                                               |
|             | DCE控制平面<br>elasticsearch | 规格:X86计算   内存优化型  <br>m3ne.xlarge.8   4核   32GB<br>镜像:CentOS   CentOS 7.9<br>64bit<br>系统盘:通用型SSD   100GB    | 1  | 611.67          | -                                               |
|             | DCE控制平面<br>分布式缓存服<br>务   | 产品类型:基础版   5.0  <br>Cluster 集群   X86   DRAM   2  <br>4 GB                                                   | 1  | 306.23          | -                                               |
|             | DCE流通管道                  | 带宽费用:独享   全动态BGP  <br>按带宽计费   10Mbit/s<br>弹性公网IP费用:1个                                                       | 1  | 429.17          | -                                               |
|             | DCE流通管道<br>服务器           | 规格: X86计算   内存优化型  <br>m3ne.xlarge.8   8核   64GB<br>镜像: CentOS   CentOS 7.9<br>64bit<br>系统盘: 通用型SSD   100GB | 1  | 1334.8<br>0     | -                                               |
|             | DCE联合计算<br>空间计算服务<br>器1  | 规格:X86计算   内存优化型  <br>m3ne.xlarge.8   8核   64GB<br>镜像:CentOS   CentOS 7.9<br>64bit<br>系统盘:通用型SSD   100GB    | 1  | 1334.8<br>0     | -                                               |

| 组<br>件 | 云资源                                     | 规格                                                                                                    | 数量 | 每月费<br>用<br>(元) | 备注                                              |
|--------|-----------------------------------------|----------------------------------------------------------------------------------------------------|----|-----------------|-------------------------------------------------|
|        | DCE联合计算<br>空间计算服务<br>器2                 | 规格:X86计算   内存优化型  <br>m3ne.xlarge.8   8核   64GB<br>镜像:CentOS   CentOS 7.9<br>64bit<br>系统盘:通用型SSD   100GB    | 1  | 1334.8<br>0     | -                                               |
|        | DCE联合计算<br>空间缓存服务<br>器kafka             | 规格: X86计算   内存优化型  <br>m3ne.xlarge.8   4核   32GB<br>镜像: CentOS   CentOS 7.9<br>64bit<br>系统盘: 通用型SSD   100GB | 2  | 1223.3<br>3     | -                                               |
|        | DCE联合计算<br>空间缓存服务<br>器<br>elasticsearch | 规格:X86计算   计算密集型  <br>ess.spec-8u16g   8核   16GB<br>存储类型:高I/O   500GB                                       | З  | 3510.8<br>5     | -                                               |
|        | Web应用防火<br>墙                            | 规格选择:标准版<br>域名扩展包:1个                                                                                        | 1  | 3733.3<br>3     | -                                               |
|        | 云备份                                     | 存储库类型:云服务器备份存储<br>库   1000GB                                                                                | 1  | 166.00          | -                                               |
|        | Anti-DDoS流<br>量清洗                       | 防护设置:默认设置<br>流量清洗阈值:120 Mbps                                                                                | 1  | 0.00            | -                                               |
|        | 企业主机安全                                  | 规格:企业版                                                                                                    | 3  | 225.00          | 1台DPE流通<br>管道服务器、<br>2台DPE开放<br>空间资源接入<br>计算服务器 |
| 合<br>计 | 每月费用31104                               | .75元                                                                                                    |    |                 | -                                               |

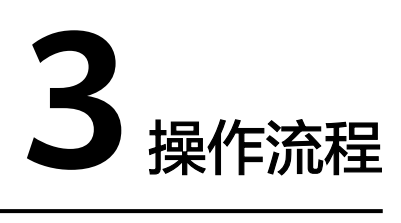

## 领域数据空间流通平台业务操作流程:

| 序<br>号 | 步骤                 | 说明                                                                                                    |
|--------|--------------------|----------------------------------------------------------------------------------------------------|
| 1      | DPE创建开放资<br>源      | <ol> <li>1. 创建开放域</li> <li>2. 创建开放资源</li> <li>3. 配置开发态沙盒APP</li> <li>4. 启动开发态沙盒APP</li> <li>5. 发布开发态沙盒APP</li> <li>6. 配置生产态沙盒APP</li> <li>7. 启动生产态沙盒APP</li> </ol> |
| 2      | DPE开放资源授<br>权      | DPE向DCE授权开放资源的设备访问策略                                                                                                    |
| 3      | DCE联合计算沙<br>盒APP创建 | 1. 创建上层应用系统<br>2. 创建沙盒APP<br>3. 分配开发者/生产者                                                                                                    |
| 4      | DCE发起使用策<br>略协商    | <ol> <li>DCE发起开放资源使用策略协商</li> <li>DPE反馈开放资源使用策略协商</li> <li>DCE确认开放资源使用策略协商</li> </ol>                                                                              |
| 5      | DCE联合计算沙<br>盒开发    | <ol> <li>1. 配置开发态沙盒APP</li> <li>2. 启动开发态沙盒APP</li> <li>3. 发布开发态沙盒APP</li> <li>4. 配置生产态沙盒APP</li> <li>5. 启动生产态沙盒APP</li> </ol>                                      |
| 6      | DCE联合计算结<br>果落地    | DCE联合计算沙盒APP计算结果落地查看                                                                                                    |

## 表 3-1 领域数据空间流通平台业务操作流程说明

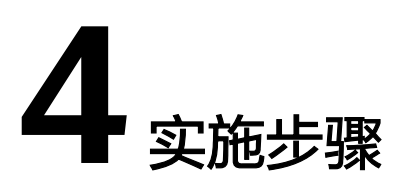

- 4.1 DPE软件服务部署
- 4.2 DCE软件服务部署
- 4.3 部署结果验证

# 4.1 DPE 软件服务部署

## 4.1.1 系统初始化

步骤1 上传system-init.x.y.m.n.tar.gz安装包到/root目录下

## 步骤2 解压安装包

cd /root tar -xf system-init.x.y.m.n.tar.gz

## 步骤3 修改配置文件

cd /root/system-init/ vi config.properties

## 修改如下配置项:

local\_address=本机ip地址 HOSTname=dpe-svr user=dpe user\_password=用户密码

## 步骤4 执行脚本

bash ./init.sh

## **步骤5** 配置时间

timedatectl set-ntp no

时间以当前时间为准

timedatectl set-time "YYYY-M-DD HH:MM:SS"

----结束

## 4.1.2 数据层服务安装

su - dpe

- 步骤2 上传dpe-control-plane-data-svcs-x.y.m.n.tar.gz安装包到/home/dpe
- 步骤3 解压

tar -zxvf dpe-control-plane-data-svcs-x.y.m.n.tar.gz && cd dpe-control-plane-data-svcs

#### 步骤4 修改配置文件

vi /home/dpe/dpe-control-plane-data-svcs/dpe-common.properties mysql\_user=dpe mysql\_password=dpe@mysql123 mysql\_host=dpe-control-plane-data-svr mysql\_port=3306 #### #pgsql的ip pg\_host=dpe-control-plane-data-svr #pgsql端口 pg\_port=5432 #pgsgl数据库用户名 pg\_user=kong #pgsql数据库密码 pg\_password=SXkjkong2022dpe #pgsql数据库名 pg\_database=kong ## ##平台elastic帐号信息配置 platform\_elastic\_user=elastic platform\_elastic\_password=7yjBvwdEgFC8 platform\_elastic\_hosts=dpe-control-plane-data-svr:9200,dpe-control-plane-data-svr:9201,dpe-control-planedata-svr:9202 ##开放空间落地数据elastic帐号信息配置 openspace\_elastic\_user=elastic openspace\_elastic\_password=UxgfKqjzDPyl openspace\_elastic\_hosts=dpe-open-space-cc-svr:9500,dpe-open-space-cc-svr:9501,dpe-open-space-ccsvr:9502 ##redis集群信息配置 rediscluster serverlist=dpe-control-plane-data-svr:7000,dpe-control-plane-data-svr:7001,dpe-control-planedata-svr:7002,dpe-control-plane-data-svr:7003,dpe-control-plane-data-svr:7004,dpe-control-plane-datasvr:7005 rediscluster\_auth=qwersxkj1234 将dpe-control-plane-data-svr修改为数据层服务所在的服务器ip地址 将dpe-open-space-cc-svr修改为计算与缓存所在服务器的ip地址 vi /home/dpe/dpe-control-plane-data-svcs/dpe-master-data.properties #本机ip地址 local\_ipaddress=当前服务器的ip地址 ##平台访问URL admin\_accessurlprefix=http://dpe-control-plane-mgr-svr:18433 dpe-master-data.properties只需要修改这两个配置项

## 步骤5 执行安装脚本

bash ./config-all.sh bash ./install-all.sh bash ./start-all.sh

----结束

## 4.1.3 计算与缓存服务安装

计算与缓存服务安装全部使用普通用户,执行: su - dpe

步骤1 数据层服务安装全部使用普通用户,执行:

#### 步骤1 配置相互解析

:vi /etc/hosts ip 主机名

## 步骤2 配置免密登录

:ssh-keygen ssh-copyid 主机名

所有节点都需要执行

## 步骤3 上传dpe-open-space-cache-svcs-x.y.m.n.tar.gz安装包到/home/dpe

#### 步骤4 解压

tar -zxvf dpe-open-space-svcs-x.y.m.n.tar.gz && cd dpe-open-space-svcs

#### 步骤5 修改配置文件

vi dpe-common.properties

这个配置文件需要与dpe-control-plane-data-svcs里面的dpe-common.properties完全 一致

vi dpe-open-space-svrs.properties #本机ip地址 local\_address=当前节点的ip地址 #openspace主机列表,地址之间用英文逗号分隔,可配置1到n台 cluster\_list=所有节点的ip地址 #当前机器序号,序号必须唯一,序号从1开始 local\_number=1 #kafka kafka dir=/data/kafka #elasticsearch #es节点内存,最高不能超过31g,最小1g es\_heap\_size\_max=1g es\_heap\_size\_min=1g #集群名(默认为dpe-es) cluster\_name=dpe-es #数据目录路径(默认/data/openspace-es) es\_data\_dir=/data/openspace-es \*\*\*\*\*\*\*\*\*\*\*\*\*\*\*\*\*\* #hadoop服务器列表(写主机名,以英文逗号分隔,并且需要在/etc/hosts文件中做好解析,相互配置免密登录) server\_list=dpe-open-space-cc-1,dpe-open-space-cc-2,dpe-open-space-cc-3 #指定hdfs服务器 hdfs\_server=dpe-open-space-cc-1 #指定secondarynamenode服务器 secondarynamenode\_server=dpe-open-space-cc-2 #指定resourcemanager服务器地址 resourcemanager\_server=dpe-open-space-cc-3 #hadoop内存大小(GB) hadoop\_memory\_size=8 #yarn虚拟核心数 yarn\_vcpu\_cores=8 #指定hadoop安装地址(所有服务器安装目录必须一致) hadoop\_installdir=/usr/local/hadoop #core-site.xml文件,配置hadoop数据目录 hadoop\_datadir=/data/hadoop #hadoop安装用户 hadoop\_installuser=dpe

步骤6 执行安装脚本

bash ./config-all.sh bash ./install-all.sh bash ./start-all.sh

----结束

## 4.1.4 控制平面服务安装

控制平面服务安装全部使用普通用户,执行: su - dpe

步骤1 创建licence目录

mkdir /home/dpe/licence

- 步骤2 上传licence文件至licence目录
- 步骤3 上传dpe-control-plane-mgr-svcs-x.y.m.n.tar.gz安装包到/home/dpe下
- 步骤4 解压

tar -zxvf dpe-control-plane-mgr-svcs-x.y.m.n.tar.gz && cd dpe-control-plane-mgr-svcs

## 步骤5 修改配置文件

vi dpe-common.properties

这个配置文件需要与dpe-control-plane-data-svcs里面的dpe-common.properties完全 一致

将下面中的配置文件项dpe-control-plane-mgr-svr替换成控制平面服务器的ip地址

```
vi dpe-master-svr.properties
## 平台elastic代理地址
platform_elastic_proxy_url=127.0.0.1:19300
## 开放空间落地数据elastic代理地址
openspace_elastic_proxy_url=127.0.0.1:19301
##开放空间落地数据分片数量(es索引分片数)
number of shards=5
##开放空间落地数据副本数量(es索引副本数)
number_of_replicas=1
#streamx
streamx_port=10081
streamx_data_dir=/data/streamx_workspace
hadoop_install_user=dpe
pull_data_size=1000
****
##管理端访问URL地址前缀
admin_accessurlprefix=http://dpe-control-plane-mgr-svr:18433
##管理端版本号
admin_version=v1.1.1.34
##管理端标题
admin_title=DPE管理控制台
##管理台是否配置ssl域名证书
admin ssl=false
##ca证书,例如:(/home/dpe/cert/dtsclouds.com.pem)写完整文件地址
admin_ssl_cert=/home/dpe/cert/dtsclouds.com.pem
##私钥文件例如:(/home/dpe/cert/dtsclouds.com.key)写完整文件地址
admin ssl cert key=/home/dpe/cert/dtsclouds.com.key
##flink安装位置
flink_ipaddress=dpe-control-plane-mgr-svr
flink_home=/usr/local/flink
## licence.encrypt 文件路径
licence_filepath=/home/dpe/licence/licence.encrypt
## hadoop 配置
```

hadoop\_username=dpe ## 每批获取数据量 page size=1000 ## 提交超时 submit timeout=300 #authzforce日志目录 authzforce\_log\_dir=/data/azf/logs #authzforce数据目录 authzforce\_datadir=/data/fileserver/azfdata #任务调度器服务核心参数配置 scheduler\_taskfile\_path=/data/scheduled scheduler\_task\_poolsize=200 #日志级别(error warn notice info debug) #路径/etc/kong/kong.conf kong\_log\_level=notice #日志目录 kong\_log\_dir=/data/kong/logs #是否配置ssl证书(true为配置ssl证书,false为不配置ssl证书) ssl=false #ca证书,例如:(/home/dpe/cert/dtsclouds.com.pem)写完整文件地址 ssl\_cert=/home/dpe/cert/dtsclouds.com.pem #私钥文件例如:(/home/dpe/cert/dtsclouds.com.key)写完整文件地址 ssl\_cert\_key=/home/dpe/cert/dtsclouds.com.key ##总共有几台 dpe-kernel 设备 kernel\_size=1 ##第几台 dpe-kernel 设备 kernel\_index=1 ##邮件代理服务地址 mail\_mgr\_serverurl=http://dpe-control-plane-mgr-svr:3181 ##IDM服务地址 idm\_serverurl=http://dpe-control-plane-mgr-svr:3000 idm\_admin\_user=admin@test.com idm\_admin\_password=1234 ##Authzforce服务地址 authzforce\_serverurl=http://dpe-control-plane-mgr-svr:18080 ##dpe端udf文件服务地址 dpe\_udffile\_serverurl=http://dpe-control-plane-mgr-svr:15580 ##应用授权层-应用授权管理服务地址 appauth\_mgr\_serverurl=http://dpe-control-plane-mgr-svr:5281 ##应用会话层-策略管理服务地址 policy\_mgr\_serverurl=http://dpe-control-plane-mgr-svr:6081 vi dpe-master-for-kernel.properties ## hadoop 配置 hadoop\_username=dpe ##flink安装位置 flink\_home=/usr/local/flink ##邮件代理服务地址 mail\_mgr\_serverurl=http://dpe-control-plane-mgr-svr:3181 ##管理端访问URL地址前缀 admin\_accessurlprefix=http://dpe-control-plane-mgr-svr:18433 ##nfs服务器地址 nfs\_server=dpe-control-plane-mgr-svr ##IDM服务地址 idm\_serverurl=http://dpe-control-plane-mgr-svr:3000 idm\_admin\_user=admin@test.com idm admin password=1234 ##Authzforce服务地址 fiware\_azfserver\_list=http://dpe-control-plane-mgr-svr:18080

##dpe端udf文件服务地址 dpe\_udffile\_serverurl=http://dpe-control-plane-mgr-svr:15580 ##应用授权层-应用授权管理服务地址 appauth\_mgr\_serverurl=http://dpe-control-plane-mgr-svr:5281 ##应用会话层-策略管理服务地址 policy\_mgr\_serverurl=http://dpe-control-plane-mgr-svr:6081 ##访问记账kafka配置 kafka\_brokers=dpe-open-space-cc:9091,dpe-open-space-cc:9092,dpe-open-space-cc:9093 kafka\_groupid=access-accounting kafka\_userName= kafka\_password= kafka\_securityProtocol= kafka\_saslMechanism= kafka\_topic=access-accounting-notify kafka\_partition\_num=5 kafka\_consumersCount=5

#### 步骤6 执行安装脚本

bash ./config-all.sh bash ./install-all.sh bash ./start-all.sh

----结束

## 4.1.5 管道服务安装

单机部署时管道服务不需要安装,多机部署时则部署至规划好的管道服务器上面

管道服务安装全部使用普通用户,执行: su - dpe

- 步骤1 上传dpe-flow-plane-pipeline-svcs-x.y.m.n.tar.gz安装包到/home/dpe下
- **步骤2** 解压tar -zxvf dpe-flow-plane-pipeline-svcs-x.y.m.n.tar.gz && cd dpe-flow-plane-pipeline-svcs

## 步骤3 修改配置文件

vi dpe-common.properties vi dpe-master-for-kernel.properties

这两个配置文件需要和dpe-control-plane-mgr-svcs下的完全一致

| vi dpe-kernel-svr.properties                              |
|-----------------------------------------------------------|
| ***************************************                   |
| ## 平台elastic代理地址                                          |
| platform_elastic_proxy_url=127.0.0.1:19400                |
| ## 开放空间落地数据elastic代理地址                                    |
| openspace_elastic_proxy_url=127.0.0.1:19401               |
| ######################################                    |
| #日志级别(error warn notice info debug)                       |
| #路径/etc/kong/kong.conf                                    |
| kong_log_level=notice                                     |
| #日志目录                                                     |
| kong_log_dir=/data/kong/logs                              |
| #是否配置ssl证书(true为配置ssl证书,false为不配置ssl证书)                   |
| ssl=false                                                 |
| #ca证书,例如:(/home/dpe/cert/8463467dtsclouds.com.pem)写完整文件地址 |
| ssl_cert=/home/dpe/cert/8463467dtsclouds.com.pem          |
| #私钥文件例如:(/home/dpe/cert/8463467_dtsclouds.com.key)写完整文件地址 |
| ssl_cert_key=/home/dpe/cert/8463467dtsclouds.com.key      |
| #######################################                   |
| ##总共有几台 dpe-kernel 设备                                     |
| kernel_size=1                                             |
| ##第几台 dpe-kernel 设备                                       |
| kernel_index=1                                            |
|                                                           |

## 步骤4 执行安装脚本

bash ./config-all.sh bash ./install-all.sh bash ./start-all.sh

----结束

# 4.2 DCE 软件服务部署

## 4.2.1 系统初始化

## 系统初始化操作都需要使用root用户执行

步骤1 上传system-init.x.y.m.n.tar.gz安装包到/root目录下

## 步骤2 解压安装包

cd /root tar -xf system-init.x.y.m.n.tar.gz

## 步骤3 修改配置文件

cd /root/system-init/ vi config.properties

## 修改如下配置项:

local\_address=本机ip地址 HOSTname=dce-svr user=dce user\_password=用户密码

步骤4 执行脚本

bash ./init.sh

**步骤5** 配置时间timedatectl set-ntp no时间以当前时间为准 timedatectl set-time "2023-06-26 15:05:10

----结束

## 4.2.2 数据层服务安装

数据层服务安装全部使用普通用户,执行: su - dce

- 步骤1 上传dce-control-plane-data-svcs-x.y.m.n.tar.gz安装包到/home/dce
- 步骤2 解压

tar -zxvf dce-control-plane-data-svcs-x.y.m.n.tar.gz && cd dce-control-plane-data-svcs

## 步骤3 修改配置文件

vi /home/dce/dce-control-plane-data-svcs/dce-common.properties -----dce-common---------###### #-----##mysql 配置 mysql\_user=dce mysql\_password=dce@mysql123 mysql\_host=dce-control-plane-data-svr mysql\_port=3306 pg\_host=dce-control-plane-data-svr #pgsql端口 pg\_port=5432 #pgsql数据库用户名 pg\_user=kong #pgsql数据库密码

pg\_password=SXkjkong2022dce #pgsql数据库名 pg\_database=kong ##平台elastic帐号信息配置 platform\_elastic\_user=elastic platform\_elastic\_password=7yjBvwdEgFC8 platform\_elastic\_hosts=dce-control-plane-data-svr:9200,dce-control-plane-data-svr:9201,dce-control-planedata-svr:9202 ##redis集群 配置 rediscluster\_serverlist=dce-control-plane-data-svr:7000,dce-control-plane-data-svr:7001,dce-control-planedata-svr:7002,dce-control-plane-data-svr:7003,dce-control-plane-data-svr:7004,dce-control-plane-datasvr:7005 rediscluster\_auth=qwersxkj1234 ##沙盒数据落地kafka配置信息 lcache\_kafka\_hosts=dce-union-compute-space-svr:9091,dce-union-compute-space-svr:9092,dce-unioncompute-space-svr:9093 ##沙盒数据落地elastic配置信息 lcache\_elastic\_hosts=dce-union-compute-space-svr:9500,dce-union-compute-space-svr:9501,dce-unioncompute-space-syr:9502 lcache\_elastic\_user=elastic lcache\_elastic\_password=UxgfKqjzDPyl 将dce-control-plane-data-svr修改为数据层服务所在的服务器ip地址 将dce-union-compute-space-svr修改为联合计算所在服务器的ip地址 vi /home/dce/dce-control-plane-data-svcs/dce-master-data.properties #本机ip地址 local\_ipaddress=当前服务器的ip地址 ##平台访问URL admin\_accessurlprefix=http://dce-control-plane-mgr-svr:18433 dce-master-data.properties只需要修改这两个配置项

#### 步骤4 执行安装脚本

bash ./config-all.sh bash ./install-all.sh bash ./start-all.sh

----结束

## 4.2.3 联合计算服务安装

联合计算服务安装全部使用普通用户,执行: su - dce

#### 步骤1 配置相互解析

vi /etc/hosts ip 主机名

#### 步骤2 配置免密登录

ssh-keygen ssh-copyid 主机名

所有节点都需要执行

#### 步骤3 上传dce-union-compute-space-svcs-x.y.m.n.tar.gz安装包到/home/dce

步骤4 解压

tar -zxvf dce-union-compute-space-svcs-x.y.m.n.tar.gz && cd dce-union-compute-space-svcs

#### 步骤5 修改配置文件

vi dce-common.properties

这个配置文件需要与dce-control-plane-data-svcs里面的dce-common.properties完全 一致

 #本机ip地址 local\_address=当前节点的ip地址 #openspace主机列表,地址之间用英文逗号分隔,可配置1到n台 cluster\_list=所有节点的ip地址 #当前机器序号,序号必须唯一,序号从1开始 local\_number=1 #kafka kafka dir=/data/kafka #elasticsearch #es节点内存,最高不能超过31g,最小1g es\_heap\_size\_max=1g es\_heap\_size\_min=1g #集群名(默认为dce-es) cluster\_name=dce-es #数据目录路径(默认/data/openspace-es) es\_data\_dir=/data/openspace-es #hadoop服务器列表(写主机名,以英文逗号分隔,并且需要在/etc/hosts文件中做好解析,相互配置免密登录) server\_list=dce-union-compute-space-1,dce-union-compute-space-2,dce-union-compute-space-3 #指定hdfs服务器 hdfs\_server=dce-union-compute-space-1 #指定secondarynamenode服务器 secondarynamenode\_server=dce-union-compute-space-2 #指定resourcemanager服务器地址 resourcemanager\_server=dce-union-compute-space-3 #hadoop内存大小(GB) hadoop\_memory\_size=8 #yarn虚拟核心数 yarn\_vcpu\_cores=8 #指定hadoop安装地址(所有服务器安装目录必须一致) hadoop\_installdir=/usr/local/hadoop #core-site.xml文件,配置hadoop数据目录 hadoop\_datadir=/data/hadoop #hadoop安装用户 hadoop\_installuser=dce

## 步骤6 执行安装脚本

bash ./config-all.sh bash ./install-all.sh bash ./start-all.sh

----结束

## 4.2.4 控制平面服务安装

控制平面服务安装全部使用普通用户,执行: su - dce

- 步骤1 创建licence目录mkdir /home/dce/licence
- 步骤2 上传licence文件至licence目录
- 步骤3 上传dce-control-plane-mgr-svcs-x.y.m.n.tar.gz安装包到/home/dce下
- 步骤4 解压

tar -zxvf dce-control-plane-mgr-svcs-x.y.m.n.tar.gz && cd dce-control-plane-mgr-svcs

步骤5 修改配置文件

vi dce-common.properties

这个配置文件需要与dce-control-plane-data-svcs里面的dce-common.properties完全 一致

将下面中的配置文件项dce-control-plane-mgr-svr替换成控制平面服务器的ip地址

vi dce-master-svr.properties ##平台elastic代理地址 platform\_elastic\_proxy\_url=127.0.0.1:19300 #streamx streamx\_port=10081 streamx\_data\_dir=/data/streamx\_workspace hadoop\_install\_user=dce pull\_data\_size=1000 #streamx账户和密码 streamx\_user=admin streamx\_password=streamx ##管理端访问URL地址前缀 admin\_accessurlprefix=http://dce-control-plane-mgr-svr:18433 ##管理端版本号 admin\_version=v1.1.1.34 ##管理端标题 admin\_title=DCE管理控制台 ##管理台是否配置ssl域名证书 admin\_ssl=false ##ca证书,例如:(/home/dpe/cert/dtsclouds.com.pem)写完整文件地址 admin\_ssl\_cert=/home/dce/cert/dtsclouds.com.pem ##私钥文件例如:(/home/dpe/cert/dtsclouds.com.key)写完整文件地址 admin\_ssl\_cert\_key=/home/dce/cert/dtsclouds.com.key ## licence.encrypt 文件路径 licence\_filepath=/home/dce/licence/licence.encrypt ## hadoop 配置 hadoop\_username=dce ##flink安装位置 flink\_home=/usr/local/flink ## 每批获取数据量 page\_size=1000 \*\*\* ## 提交超时 submit timeout=300 #任务调度器服务核心参数配置 scheduler\_taskfile\_path=/data/scheduled scheduler\_task\_poolsize=200 #日志级别(error warn notice info debug) #路径/etc/kong/kong.conf kong\_log\_level=notice #日志目录 kong\_log\_dir=/data/kong/logs #是否配置ssl证书(true为配置ssl证书,false为不配置ssl证书) ssl=false #ca证书,例如:(/home/dce/cert/dtsclouds.com.pem)写完整文件地址 ssl\_cert=/home/dce/cert/dtsclouds.com.pem #私钥文件例如:(/home/dce/cert/dtsclouds.com.key)写完整文件地址 ssl\_cert\_key=/home/dce/cert/dtsclouds.com.key ##es落地数据删除配置 esdata\_delete\_batchsize=5000 esdata\_delete\_once\_maxsize=1000000 ##mysql落地数据删除配置 mysgldata delete batchsize=1000 mysqldata\_delete\_once\_maxsize=50000 ##Streamx服务地址 streamx\_serverurl=http://dce-control-plane-mgr-svr:10081 ##邮件代理服务地址 mail\_mgr\_serverurl=http://dce-control-plane-mgr-svr:3181 vi dce-master-for-kernel.properties 

## hadoop 配置 hadoop\_username=dce ##flink安装位置 flink\_home=/usr/local/flink ## 每批获取数据量 page\_size=1000 ## 提交超时 submit timeout=300 ##管理端访问URL地址前缀 admin\_accessurlprefix=http://dce-control-plane-mgr-svr:18433 ##Streamx服务地址 streamx\_serverurl=http://dce-control-plane-mgr-svr:10081 streamx\_user=admin streamx\_password=streamx ##邮件代理服务地址 mail\_mgr\_serverurl=http://dce-control-plane-mgr-svr:3181 ##应用授权层-应用授权管理服务地址 appauth\_mgr\_serverurl=http://dce-control-plane-mgr-svr:5181 kafka\_brokers=dce-union-compute-space:9091,dce-union-compute-space:9092,dce-union-computespace:9093 kafka\_groupid=dce-trace-log kafka\_topic=camel\_test kafka\_partition\_num=5 kafka\_consumersCount=5 ##kafuka鉴权配置, 默认为空 kafka userName= kafka\_password= kafka\_securityProtocol= kafka\_saslMechanism=

## 步骤6 执行安装脚本

bash ./config-all.sh bash ./install-all.sh bash ./start-all.sh

----结束

## 4.2.5 管道服务安装

单机部署时管道服务不需要安装,多机部署时则部署至规划好的管道服务器上面

管道服务安装全部使用普通用户,执行: su - dce

- **步骤1** 上传dce-flow-plane-pipeline-svcs-x.y.m.n.tar.gz安装包到/home/dce下
- **步骤2** 解压

tar -zxvf dce-flow-plane-pipeline-svcs-x.y.m.n.tar.gz && cd dce-flow-plane-pipeline-svcs

#### 步骤3 修改配置文件

vi dce-common.properties vi dce-master-for-kernel.properties

这两个配置文件需要和dce-control-plane-mgr-svcs下的完全一致

kong\_log\_dir=/data/kong/logs #是否配置ssl证书(true为配置ssl证书,false为不配置ssl证书) ssl=false #ca证书,例如:(/home/dce/cert/dtsclouds.com.pem)写完整文件地址 ssl\_cert=/home/dce/cert/dtsclouds.com.key)写完整文件地址 ssl\_cert\_key=/home/dce/cert/dtsclouds.com.key)写完整文件地址 ssl\_cert\_key=/home/dce/cert/dtsclouds.com.key ##es落地数据删除配置 esdata\_delete\_batchsize=5000 esdata\_delete\_once\_maxsize=1000000 ##mysqlčata\_delete\_batchsize=1000 mysqldata\_delete\_once\_maxsize=50000

步骤4 执行安装脚本

bash ./config-all.sh bash ./install-all.sh bash ./start-all.sh

----结束

## 4.3 部署结果验证

步骤1 验证域名解析 (如果没有配置域名则跳过这步)

1. 按windows上的win+r按钮弹出运行界面,里面输入powershell,然后按回车

**图 4-1** 输入

| 2    | 💷 运行            | ×                                                     | : |
|------|-----------------|-------------------------------------------------------|---|
| 3000 |                 | Windows 将根据你所输入的名称,为你打开相应的程序、<br>文件夹、文档或 Internet 资源。 |   |
| 333  | 打开( <u>O</u> ): | powershell ~                                          |   |
| 3    |                 | 确定 取消 浏览( <u>B</u> )                                  |   |

2. dns解析成功则会返回正确的ip地址,如果没有解析成功,则需要联系域名解析服务商。

图 4-2 dns 解析

| Windows PowerShell<br>版权所有(C) Microsoft Corporation。保留所有权利。                                               |
|----------------------------------------------------------------------------------------------------|
| 安装最新的 PowerShell, 了解新功能和改进! https://aka.ms/PSWindows                                                      |
| PS C:\Users\super> nslookup dcedeploy-gw-2.dtsclouds.com<br>服务器: public1.alluns.com<br>Address: 223.5.5.5 |
| 非权威应答:<br>名称: dcedenloy-gw-2 dtsclouds.com<br>Address: 121.199.71.217                                     |
| PS C:\Users\super>                                                                                        |
|                                                                                                    |
|                                                                                                    |

# **步骤2** 在服务器终端上使用curl命令验证各个接口是否正常(这里配置的域名,如果没有配置 域名,则使用服务器的ip代替,并把https改成http)

- 1. 信任关系管理URL
- 2. 设备授权层URL
- 3. 应用授权层URL
- 4. 应用会话层URL
- 5. 使用控制层URL
- 6. 数据推拉层URL

## **图 4-3** 验证

| <body></body>                                                                          |
|----------------------------------------------------------------------------------------|
| <div id="root"></div>                                                                  |
|                                                                                        |
| <script src="/umi.c2e40861.js"></script>                                               |
|                                                                                        |
|                                                                                        |
| [dpe@dpe-svr ~]\$ curl https://dpedeploy-gw-2.dtsclouds.com/AppAuthLayer               |
| {"errorCode":15001111,"errorMessage":"not surported uri: \/"}                          |
| <pre>[dpe@dpe-svr ~]\$ curl https://dpedeploy-gw-2.dtsclouds.com/AppSessionLayer</pre> |
| {"errorCode":20001111,"errorMessage":"not surported uri: \/"}                          |
| [dpe@dpe-svr ~]\$ curl https://dpedeploy-gw-2.dtsclouds.com/UsageControlLayer          |
| html                                                                                   |
| <html lang="en"></html>                                                                |
| <head></head>                                                                          |
| <meta charset="utf-8"/>                                                                |
| <meta content="IE=edge" http-equiv="X-UA-Compatible"/>                                 |
| <meta< th=""></meta<>                                                                  |
| name==viewport                                                                         |
| content= width=device-width, initiat-scate=1.0, maximum-scate=1.0, user-scatable       |
|                                                                                        |
| <pre>cscript scc="/config is"&gt;</pre>                                                |
| <pre>slink ral="styleshedt" hraf="/umi @c6c520f css" /&gt;</pre>                       |
| <pre><srint></srint></pre>                                                             |
| window routerBase = "/":                                                               |
|                                                                                        |
| <script></th></tr><tr><th>//! umi version: 3.5.33</th></tr><tr><th></script>           |
|                                                                                        |
| <body></body>                                                                          |
| <div id="root"></div>                                                                  |
|                                                                                        |
| <pre><script src="/umi.c2e40861.js"></script></pre>                                    |
|                                                                                        |
|                                                                                        |
| Tape@dpe-svr ~j\$ curl https://dpedeploy-gw-2.dtsclouds.com/DataPushPullLayer          |
| { errorMessage int surported uri: \/","errorCode":15001111}                            |

**步骤3** 在浏览器输入系统安装部署时配置的管理台访问地址,使用默认帐号及密码登录 DPE/DCE控制台。

| <b>图 4-4</b> 登录 |                   |   |  |
|-----------------|-------------------|---|--|
|                 | DPE管理控制台<br>M中留設录 |   |  |
|                 | A admin           | 0 |  |
|                 | 🔂 Aa123456        | ۲ |  |
|                 | 登录                |   |  |
|                 |                   |   |  |

## 步骤4 修改系统配置

1. 进入系统配置功能模块,在设备接入地址中输入所配置的域名或配置的IP

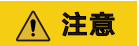

这个地址是网关的url,最后单击确认并生成url

## **图 4-5** 修改系统配置 1

| 首雄控制官 |                                 |
|-------|---------------------------------|
|       | 设备服务地址配置                        |
|       |                                 |
|       | 1 设备输入地址<br>输入设备的统入地址           |
|       | https://dpeuat-gw.dtsclouds.com |
|       | + 添加                            |
|       | 300/148.46+80.000               |
|       | REGULTERIZONC.                  |
|       | 2 URL管理                         |
|       | 查看并管理保存设备接入地址后,自动生成的该地址下的URL    |

2. 进入系统配置功能模块,在邮件通知配置中填入邮件服务器相关信息,该邮件从 邮件服务商处获取

## **图 4-6** 修改系统配置 2

| 品 授权关系管理           |   |                              |              |
|--------------------|---|------------------------------|--------------|
| ి <i>కటు</i> లాంగా |   | * 邮件服务器IP地址:                 |              |
|                    | Ŷ | * ANK [] -                   |              |
| 域名前缀与URL           |   | · 2011.                      | 405          |
| 设备信息               |   | * 发件箱账号:                     | xin-tech.com |
|                    |   |                              |              |
| 邮件通知配置             |   | <ul> <li>发件箱登录密码:</li> </ul> |              |
| 元数据同步任务配           | Ħ |                              |              |
| [] 跟踪审计            | ~ |                              | 编辑           |
|                    |   |                              |              |
|                    |   |                              |              |

----结束

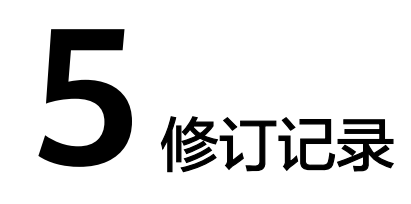

## **表 5-1** 修订记录

| 发布日期       | 修订记录    |
|------------|---------|
| 2023-11-10 | 第一次正式发布 |